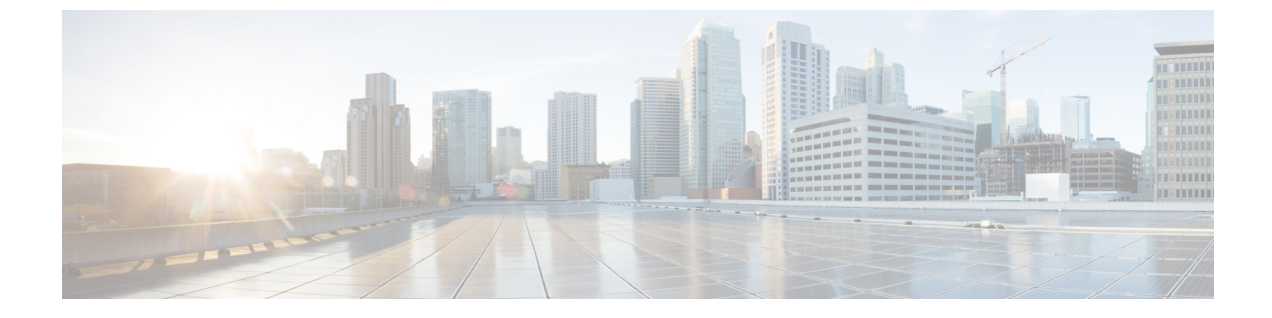

# ホストパスの冗長性

・ホストパスの冗長性(1ページ)

## ホストパスの冗長性

SAN ホストパスの冗長性チェックでは、非冗長ホストストレージパスを表示できます。これ は、エラーを修正するための解決策とともに、ホストエンクロージャのエラーを特定するのに 役立ちます。

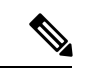

 (注) 検出されたすべてのファブリックにライセンスが必要です。そうでない場合、この機能はCisco Nexusダッシュボードファブリック コントローラ Web クライアントで無効になります。この 機能を無効にすると、ライセンスのないファブリックが検出されたことを示す通知が表示され ます。

[SAN] > [ホストパスの冗長性(Host Path Redundancy)]を選択します。

このセクションは、次のトピックで構成されています。

### 診断テスト

手順

- ステップ1 [SAN] > [Host Path Redundancy(ホストパス冗長性)] > [Diagnostic Test (診断テスト)] を選 択します。
- **ステップ2**[診断テスト(Diagnostic Test)]タブで、チェックボックスを使用してホスト冗長性のオプションチェックを選択します。
- ステップ3 チェッカーの定期的な実行を有効にするには、[24 時間ごとにテストを自動的に実行する (Automatically run tests every 24 hours)] チェック ボックスをオンにします。チェッカーは、 サーバーが起動してから 10 分後から 24 時間ごとに実行されます。

- ステップ4 [Limit by VSANs (VSAN による制限)] チェックボックスをオンにして、[包含(inclusion)] または[除外(exclusion)]を選択します。テキストフィールドに VSAN または VSAN 範囲を 入力して、冗長性チェックから VSAN に属するホストエンクロージャを含めるかスキップしま す。
- **ステップ5**他のオプションのチェックをオンにして、関連するチェックを実行します。
- ステップ6 [結果をクリア (Clear Results)]をクリックして、表示されているすべてのエラーをクリアします。
- ステップ7 [今すぐテストを実行(Run Tests Now)]をクリックして、いつでもチェックを実行します。
- ステップ8 結果は、[診断テスト (Diagnostic Test)] タブの隣にある関連するタブに表示されます。

#### ホストパスエラー

[SAN]>[ホストパス冗長性(Host Path Redundancy)]>[ホストパスエラー(Hostpath Errors)] タブを選択して、ホストパス冗長性エラーテーブルを表示します。テーブルの上部には、[良 好(Good)]、[エラー(Errored)]、および[スキップ(Skipped)]の状態のホストエンクロー ジャの数が色付きで表示されます。

次の表では、[SAN] > [ホストパス冗長性(Host Path Redundancy)] > [ホストパスエラー (Hostpath Errors)] に表示されるフィールドについて説明します。

| フィールド               | 説明                                                              |
|---------------------|-----------------------------------------------------------------|
| ホストエンクロージャ          | エラーを含むホストを指定します。これらは、<br>エラーが発生したホストエンクロージャ内の<br>各パスの数です。       |
| ストレージエンクロージャ        | エラーが発生しているコネクテッドストレー<br>ジを指定します。                                |
| 説明                  | エラーの説明を指定します。                                                   |
| [Fix]               | エラーを修正するソリューションを指定しま<br>す。エラーをポイントして、エラーを修正す<br>るソリューションを表示します。 |
| 最初の確認日時(First Seen) | エラーが最初に発生した時期を指定します。                                            |

次の表では、[**アクション**(Actions)]メニュードロップダウンリストで、[SAN]>[ホストパス **冗長性**(Host Path Redundancy)]>[ホストパスエラー(Hostpath Errors)]に表示されるア クション項目について説明します。

| アクション項目       | 説明                                                                                                    |
|---------------|----------------------------------------------------------------------------------------------------|
| 無視するホスト       | テーブルから行を選択し、 <b>[ホストを無視</b><br>( <b>Ignore Host</b> )]を選択して、選択した行のホ<br>ストエンクロージャを除外リストに追加しま<br>す。そのホストからのエラーは報告されなく<br>なり、現在のエラーはデータベースから削除<br>されます。 |
| ストレージを無視する    | テーブルから行を選択し、[ストレージを無視<br>(Ignore Storage)]を選択して、選択した行<br>のストレージエンクロージャを除外リストに<br>追加します。                                                              |
| ホストストレージペアを無視 | テーブルから行を選択し、 <b>[ホストストレージ<br/>ペアを無視(Ignore Host Storage Pair)]</b> を選<br>択して、選択した行のホストストレージペア<br>エンクロージャを除外リストに追加します。                                |
| 結果の消去         | テーブルから行を選択し、 <b>[結果の消去(Clear</b><br>Results)]を選択して結果をクリアします。                                                                                         |

## 無視されたホスト

[SAN]>[ホストパスの冗長性(Host Path Redundancy)]>[無視されたホスト(Ignored Host)] タブを選択して、冗長性チェックによってスキップまたは無視されたホストエンクロージャの リストをスキップの理由とともに表示します。

次の表では、[SAN] > [ホストパスの冗長性(Host Path Redundancy)] > [無視されたホスト (Ignored Host)]に表示されるフィールドについて説明します。ホストエンクロージャを選択 し、[無視を解除(Unignore)]をクリックしてホストを無視リストから削除し、無視すること を選択したホストに関するエラーの受信を開始します。

| フィールド      | 説明               |
|------------|------------------|
| ホストエンクロージャ | エラーを含むホストを指定します。 |

| フィールド   | 説明                                                                                                    |
|---------|----------------------------------------------------------------------------------------------------|
| 理由を無視する | ホストが無視された理由を指定します。                                                                                                    |
|         | 次の理由が表示される場合があります。                                                                                                    |
|         | • [スキップ:エンクロージャには HBA が<br>1 つしかありません。(Skipped: Enclosure<br>has only one HBA.)]                                                                                 |
|         | <ul> <li>「ホストはユーザーによって無視されました。(Host was ignored by the user.)]</li> </ul>                                                                                        |
|         | <ul> <li>「複数のフェデレーションサーバーによっ<br/>て管理されるホストポート。チェックを<br/>実行できません。(Host ports managed<br/>by more than one federated servers. Check<br/>can't be run.)]</li> </ul> |
|         | ・[スキップ:ストレージへのパスが見つか<br>りません。(Skipped: No path to storage<br>found.)]                                                                                            |

## 無視されたストレージ

[SAN] > [ホストパス冗長性(Host Path Redundancy)] > [無視されたストレージ(Ignored Storage)] タブを選択して、冗長性チェック中に無視するように選択されたストレージエンク ロージャのリストを表示します。

次の表では、[SAN] > [ホストパス冗長性(Host Path Redundancy)] > [無視されたストレージ (Ignored Storage)]に表示されるフィールドについて説明します。ストレージェンクロージャ を選択し、[無視の解除(Unignore)]をクリックして、無視するリストからストレージを削除 し、無視することを選択したストレージに関するエラーの受信を開始します。

| フィールド        | 説明                               |
|--------------|----------------------------------|
| ストレージエンクロージャ | エラーが発生しているコネクテッドストレー<br>ジを指定します。 |
| 理由を無視する      | ストレージが無視された理由を指定します。             |

## 無視されたホストストレージペア

[SAN] > [ホストパス冗長性(Host Path Redundancy)] > [無視されたホストストレージペア (Ignored Host Storage Pair)] タブを選択して、冗長性チェック中に無視するように選択され たホストストレージペアのリストを表示します。

次の表では、[SAN] > [ホストパス冗長性(Host Path Redundancy)] > [無視されたホストスト レージペア(Ignored Host Storage Pair)] に表示されるフィールドについて説明します。行を

| フィールド        | 説明                               |
|--------------|----------------------------------|
| ホストエンクロージャ   | エラーを含むホストを指定します。                 |
| ストレージエンクロージャ | エラーが発生しているコネクテッドストレー<br>ジを指定します。 |
| 理由を無視する      | ストレージが無視された理由を指定します。             |

選択し、**[無視の解除(Unignore)]**をクリックして、ホストストレージペアを無視されたリストから削除します。

I